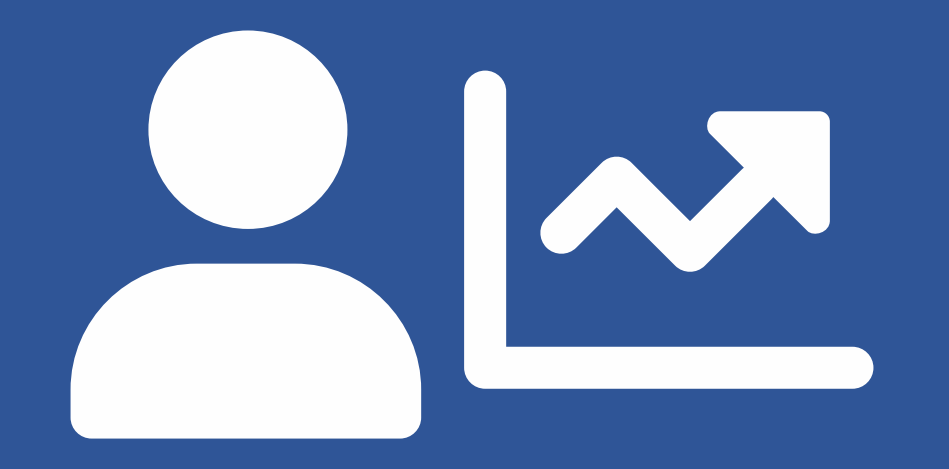

# EVOLUÇÃO FUNCIONAL 2020

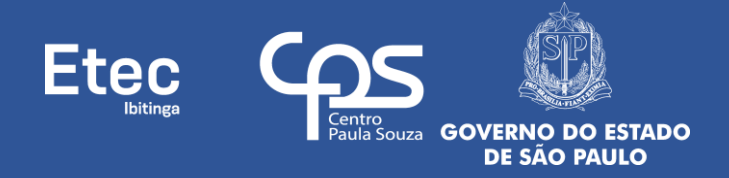

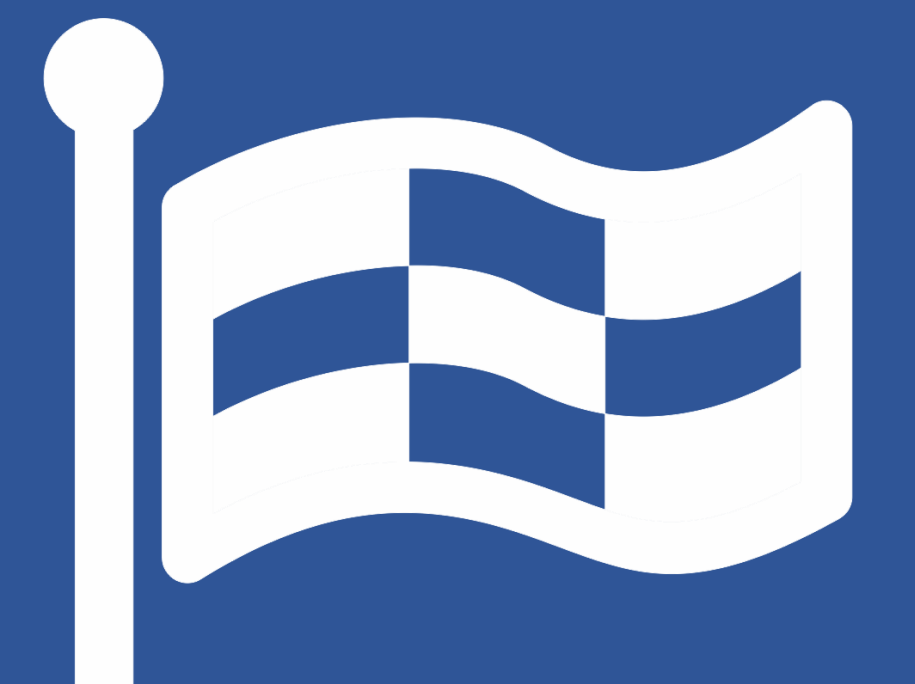

FASE 6 E 7 – RESULTADOS (PROGRESSÃO E PROMOÇÃO)

### PARTICIPANTES

## COMO ACESSAR O RESULTADO FINAL E SOLICITAR RECURSO

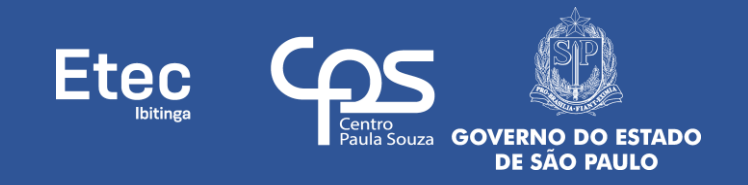

1º - Acessar o site do SIG-URH: sigurh.cps.sp.gov.br;

2º - Inserir 👚 Login (número do seu CPF, somente números, sem traços ou pontos) e clicar no botão do 🔒 - Cadeado Vermelho Fechado;

3º - Será aberta uma nova tela, insira a senha no campo correspondente e clique no botão Entrar ( - Cadeado Verde Aberto) (caso nunca tenha acessado e feito alteração, a senha padrão do SIG-URH também é o número do seu CPF, somente números, sem traços ou pontos);

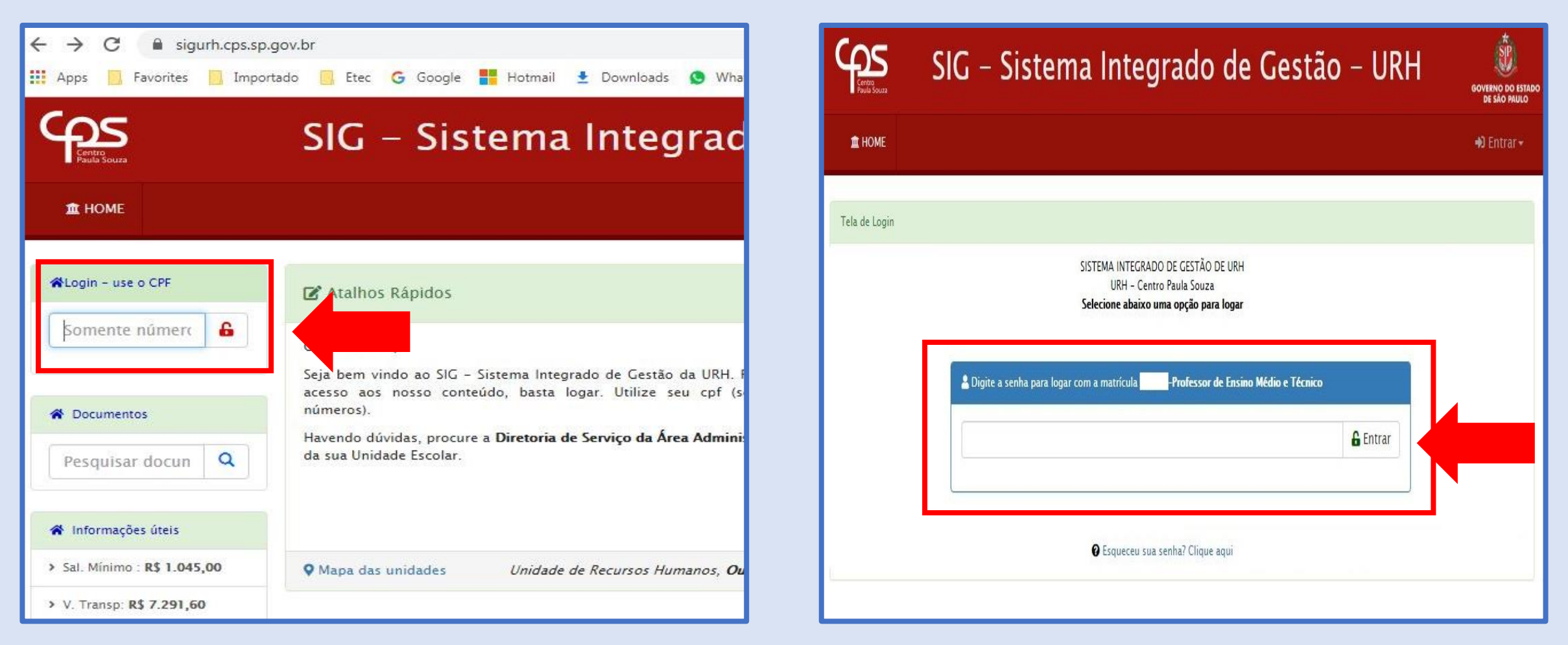

4º - Caso tenha esquecido sua senha clicar em **PEsqueceu sua senha? Clique aqui**, uma tela se abrirá. Preencha seus dados corretamente (selecione o e-mail cadastrado, informe seu nº de CPF e seu nº de matrícula) e clique no botão **Reenviar a Senha**. Acesse o e-mail selecionado, pois uma nova senha temporária será enviada para ele. O Sistema solicitará a troca da senha temporária no momento do 1º acesso, guarde esta sua nova senha para não esquecer;

| S.gUr               | v.br                               | Sistema Integrado de Gestão<br>Unidade de Recursos Humanos<br>CEFTEPS          |
|---------------------|------------------------------------|--------------------------------------------------------------------------------|
| 1 HOME              |                                    |                                                                                |
| ela de Login        |                                    |                                                                                |
|                     | SISTEMA INTE<br>URH<br>Selecione a | EGRADO DE GESTÃO DE URH<br>- Centro Paula Souza<br>abaixo uma opção para logar |
| 🛔 Digite a senha pa | ira logar com a matrícula          |                                                                                |
|                     |                                    | 🔓 Entrar                                                                       |
|                     | € Esque                            | ceu sua senha? Clique aqui                                                     |

| sigurh.cps.sp.gov.br                                        | Sistema Integrado d<br>Unidade de Recursos<br>CEETEPS  | e Gestão<br>Humanos |
|-------------------------------------------------------------|--------------------------------------------------------|---------------------|
| ★ HOME                                                      |                                                        |                     |
| SIG – URH Sistema para recuperação de senhas                |                                                        |                     |
| Selecione o seu email                                       | ~                                                      |                     |
| Informe seu CPF                                             |                                                        |                     |
| Informe sua matrícula                                       |                                                        |                     |
| Reen                                                        | viar a Senha                                           |                     |
| Observação:<br>Uma senha temporária será enviada para o ema | il selecionado. Você deve trocá-la no primeiro acesso. |                     |

5º - Tendo acessado o SIG-URH, clique na parte **în Menu** (ícone da casinha azul, no navegador, canto superior esquerdo) em **in Área do Servidor**;

6º - Será abertura uma nova tela da 📥 Área do Servidor, clicar no ícone do Módulo de Evolução Funcional;

| Apps Apps Interview Interview                                                                     | . <b>gov.br</b><br>rtado 📴 Etec <b>G</b> Google 👫 Hotmail 🛨 Downloads 🧕 WhatsApp |                                                                                      | Atualização Cadastral                                                                                    | Minhas Pontuações (ETEC)                                                                          |                                              |
|---------------------------------------------------------------------------------------------------|----------------------------------------------------------------------------------|--------------------------------------------------------------------------------------|----------------------------------------------------------------------------------------------------|---------------------------------------------------------------------------------------------------|----------------------------------------------|
| Sentro<br>Faula Souza                                                                             | SIG – Sistema Integrado d                                                        | e Gestão                                                                             | Sistema indisponível em atendimento a<br>decisão liminar constante do ACPCiv<br>1001064-30.2020.5.02.007 | Consulte aqui suas potuações em todas<br>as unidades do Ceeteps, separadas por<br>ano e titulação |                                              |
| the dos dos dos dos dos dos dos dos dos dos                                                       | 🕼 Atalhos Rápidos                                                                | 🛗 Calendário da L                                                                    | Evolução Funcional<br>Área para Directores, Comissão Local,                                              | ão Sindical                                                                                       | Qual o seu projeto de v                      |
| <ul> <li>Evolução Funcional 2020</li> <li>Área do Servidor</li> <li>Relação de Remessa</li> </ul> | · · · · · · · · · · · · · · · · · · ·                                            | <ul> <li>Pontuação Doce<br/>período recursal</li> <li>Férias coletivas 11</li> </ul> | Avaliadores e servidores rarticipantes<br>atuarem no processo de Evolução<br>Funcional                   |                                                                                                   | Informações sobre a PrevCom (Ar<br>Consulta) |

7º - Ou, clicar diretamente no 🏠 Menu (ícone da casinha azul, no navegador, canto superior esquerdo) em **Evolução Funcional 2020**;

| Centro<br>Poula Souza                                                |     | SIG – Sistema Integrado | de Gestão                                                                            |
|----------------------------------------------------------------------|-----|-------------------------|--------------------------------------------------------------------------------------|
| 1 HOME DGS                                                           | DSR |                         |                                                                                      |
| Menu                                                                 |     | 🕑 Atalhos Rápidos       | 🛱 Calendário da L                                                                    |
| <ul> <li>Evolução Funcional 202</li> <li>Área do Servidor</li> </ul> | 20  |                         | <ul> <li>Pontuação Doce<br/>período recursal</li> <li>Férias coletivas 11</li> </ul> |
| 🗄 Relação de Remessa                                                 |     | 🧭 🖅 \$ 🗉 i 🔱            |                                                                                      |
| Documentos                                                           |     |                         |                                                                                      |

8º - Você pode acessar os Resultados, tanto da Progressão quanto da Promoção, das seguintes formas:

• A – No menu superior, The Evolução Funcional (ícone da casinha azul, na parte superior da tela) clique no seu Nome, e em seguida da lista suspensa Ainha Progressão ou Ainha Promoção (conforme o caso);

• B – Nos botões 🕥 Minha Promoção ou 🔿 Minha Progressão (também na parte superior) (conforme o caso);

| 🖀 Evolução I      | Funcional 2020         | Omissão L                          | ocal 👻 🕜 Ajuda 👻                      |                        |                                         |
|-------------------|------------------------|------------------------------------|---------------------------------------|------------------------|-----------------------------------------|
| 😤 Evolução Funcio | nal / Processo 2020 /  | <ul> <li>Minha Promoção</li> </ul> |                                       |                        | / Logado com a matrícula:               |
|                   |                        | 23 Minhas Comissões                | Minha Promoção     Ø Minha Progressão |                        | Ver todas as fases                      |
|                   |                        | Criação da Comis                   | são Local                             | <b>∂</b><br>Progressão | Fase aberta<br>27/10/2020<br>15/12/2020 |
|                   | O diretor da unidade d | lesigna quatro membros para a Com  | issão Local                           |                        |                                         |

 C – Ou rolar a barra lateral esquerda da página até Participante, Resultado Final, para Promoção, e clicar no botão Resultado Final, ou Participante, Resultado Final e Recursos, para Progressão, e clicar no botão Resultado Final;

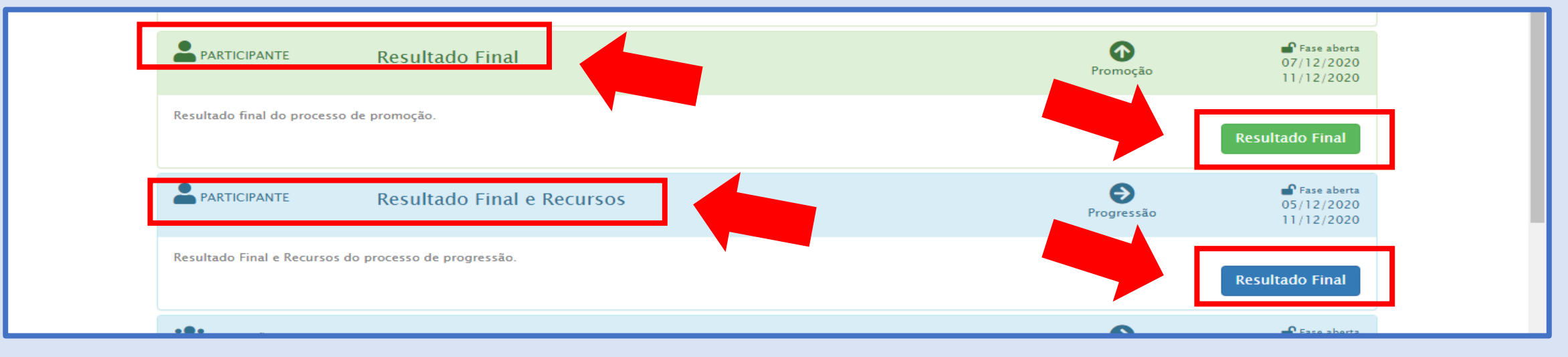

#### 9º - Você será direcionado para outra tela, clicar na **Chave**, depois clicar no **Resultado Final 2020**;

| Lista de matrículas ativ | as participantes |          |     |     |    |         |           |            |       |                                                                                                    |                                                                              |            |
|--------------------------|------------------|----------|-----|-----|----|---------|-----------|------------|-------|----------------------------------------------------------------------------------------------------|------------------------------------------------------------------------------|------------|
|                          |                  |          |     |     |    | Áreas d | e Atuação | Status     | Anexo | Avaliadores<br>Definidos                                                                                                    | Documentos                                                                   |            |
| Matrícula Adm            | iissão           | Servidor | Ano | CPF | OP | Inicial | Final     |            |       | Definition                                                                                                    | Linviados                                                                    |            |
|                          |                  |          |     |     |    |         |           | 🔵 Validado | ~     | ~                                                                                                    |                                                                              | <b>/</b> - |
|                          |                  |          |     |     |    |         |           |            |       | <ul> <li>         Ø Documento         <ul> <li>             ✓ Documento         </li> <li>             ✓ Documento         </li> </ul> </li> <li>         Magliacões         <ul> <li>             Ø Resultado F         </li> </ul> </li> </ul> | s – Consultar Arquiv<br>s – Meus Resultados<br>Mous resultados<br>final 2020 | ros<br>;   |

10º - Então você será levado a tela de **Evolução Funcional - Resultado Final (Progressão)**, aqui você pode verificar o **Resultado Detalhado** (ou seja, o resultado alcançado em cada uma das etapas de avaliação do Processo) e o **Resultado Final** de todo o Processo de Progressão;

11º - Bem como 📛 Interpor Recurso (botão vermelho no canto superior esquerdo) diante do Resultado Final;

| Evolução Funcional / Processo 20     | 020 / EvolucaoFunciona    | IResultado            | Final                 |                      |                      |  |                 | / Logado com a mat |
|--------------------------------------|---------------------------|-----------------------|-----------------------|----------------------|----------------------|--|-----------------|--------------------|
| VOLUÇÃO FUNCIONAL <b>2020 – Resu</b> | Iltado Final              |                       |                       |                      |                      |  |                 | 📛 Status da cons   |
| scrição da Pontuação da Evolução I   | Funcional 2020            |                       |                       |                      |                      |  |                 | 🚔 Inte             |
| trícula Ser                          | rvidor (a)                |                       |                       |                      |                      |  |                 |                    |
|                                      |                           |                       |                       |                      |                      |  |                 |                    |
| Uni                                  | idade                     |                       |                       |                      |                      |  | •               |                    |
| 1 Esc                                | cola Técnica Estadual Ver | r e Vice Pr           | efeito Sérgi          | o da Fonseca -       | lbitinga             |  |                 |                    |
| a Em                                 | prego Público / Função A  | tual                  |                       |                      |                      |  |                 |                    |
| STORES Pro                           | ofessor de Ensino Médio   | e Técnico             |                       |                      |                      |  |                 |                    |
|                                      | Resultado De              | talhad                | D                     |                      |                      |  | Resultado Final |                    |
| Indicador                            |                           | <b>Nota</b><br>Obtida | <b>Nota</b><br>Máxima | Percentual<br>Obtido | Percentual<br>Máximo |  |                 |                    |
| 🍰 Avaliação – Superior Imediato      |                           |                       |                       |                      |                      |  |                 |                    |
| 🛃 Auto Avaliação                     |                           |                       |                       |                      |                      |  |                 |                    |
| 🛃 Avaliação – Equipe de Traball      | ho/Cliente Interno        |                       |                       |                      |                      |  |                 |                    |
|                                      |                           |                       |                       |                      |                      |  |                 |                    |

12º - Será aberta uma janela, tendo o participante de selecionar a(s) avaliação(ões) onde deseja indicar o recurso: Atualização profissional, Avaliação de competências ou Outros;

13º - Escrevendo nos respectivos campos o(s) motivo(s), claro(s) e objetivo(s), do(s) pedido(s) de recurso(s). Clique nos botões Salvar ou Fechar sem Salvar;

| Control Control Contro | SIG – Sist                                                                                                    | Interpor Recurso ×                | GOVERO DO ESTADO<br>DE SÃO PAULO      |
|----------------------------------------------------------------------------------------------------|----------------------------------------------------------------------------------------------------|-----------------------------------|---------------------------------------|
| 盘 HOME DGS Doc                                                                                                    | entes DSR                                                                                                    | Selecione um o mais itens abaixo: | G+ SAIR                               |
| 🔗 Evolução Funcior                                                                                                    | nal 2020 🔹 🔹 🔹                                                                                                    | Atualização profissional          |                                       |
| 🖀 Evolução Funcional / Proc                                                                                                    | cesso 2020 / EvolucaoFuncionalRe                                                                                                    |                                   | / Logado com a matrícula:             |
| EVOLUÇÃO FUNCIONAL 2020                                                                                                    | ) - Resultado Final                                                                                                    | Avaliação de competências         | Status da consulta: ABERTO            |
| Descrição da Pontuação da Eve                                                                                                    | olução Funcional 2020                                                                                                    |                                   | 🚔 Interpor Recurso                    |
| Matrícula                                                                                                    | Servidor (a)                                                                                                    |                                   |                                       |
|                                                                                                    | And in case of the local division of the local division of the loc | Outros                            |                                       |
| OP                                                                                                    | Unidade                                                                                                    |                                   |                                       |
| 161                                                                                                    | Escola Técnica Estadual Ver e                                                                                                    |                                   |                                       |
| Área                                                                                                    | Emprego Público / Função Atua                                                                                                    |                                   |                                       |
|                                                                                                    | Professor de Ensino Médio e T                                                                                                    | Salvar                            |                                       |
|                                                                                                    | Resultado Deta                                                                                                    | Fechar sem salvar                 | sultado Final                         |
| Indicador                                                                                                    |                                                                                                    | Nota Nota Percentual Percentual   | · · · · · · · · · · · · · · · · · · · |

14º - A manifestação da Comissão, diante de um recurso na **Progressão**, será quanto aos atos que lhe cabem:

- A **Avaliações** Verificação e Validação do superior imediato e dos demais avaliadores (quando houverem), e Acompanhamento da realização das Avaliações;
- B Atualização Profissional Realização dos Lançamentos e Análise dos Documentos;
- C Efetivo Exercício Apuração do Efetivo Exercício e Invalidação;

15º - Esta é a tela de **Resultado Final – Promoção**, você pode verificar a Validação do **Tempo de Efetivo Exercício** (e os dados referentes), e a Validação do **Documento** apresentado (e os dados referentes), e o seu **Enquadramento** (**Referência Inicial** e a **Referência Final** após o Enquadramento), caso tenha havido inserção de documento e este tenha sido validado pela Comissão (temos exemplo de participante com documento validado e invalidado);

|                                                                                                    |                                                                 | Ocultar          |
|----------------------------------------------------------------------------------------------------|-----------------------------------------------------------------|------------------|
| 🛠 Evolução Funcional 2020 🐵 🚽 🕸 Comissão Local + 🕐 Ajuda +                                                                                                    |                                                                 | (Scona)          |
| * Evolução Funcional / Processo 2020 / EvoluçãoFuncionalPromocaoMinhasMatriculas / Logado com a matricula:                                                                                                    | Resultado Final - Promoção 2020                                 |                  |
| ι <u>α</u> ν ΜΙΝΗΑ ΡΙΟΜΟÇÃΟ                                                                                                    |                                                                 | ×                |
| Matricula  Matricula  Unidade161  Ocultar  Final Research 2020                                                                                                    | Referência Inicial (5)                                          | Referência Final |
| Referência Inicial<br>1 2                                                                                                    | Início Término Status                                           | Observação       |
|                                                                                                    | 01/07/2014 30/06/2015 🗸 Validado Ana                            | lisado por       |
| Início Término Status Observação 01/07/2014 30/06/2015 Validado Analizado por                                                                                                    | Validado 01/07/2015 30/06/2016 🗸 Validado An:                   | fisado por       |
| Validado         01/07/2015         30/06/2016         ✓ Validado         Analisado por           Tempo de Efetivo Exercício         01/07/2016         30/06/2017         ✓ Validado         Analisado por                                                                                                    | Tempo de Efetivo Exercício 01/07/2016 30/06/2017 🗸 Validado Ana | lisado por       |
| Analisado por 01/07/2017 30/06/2018 Validado Analisado por                                                                                                    | 01/07/2017 30/06/2018 ✓ Validado Ana                            | lisado por       |
| 01/07/2018 30/00/2019 ♥ Validado Analisado por<br>01/07/2019 30/06/2020 ♥ Validado Analisado por                                                                                                    | 01/07/2018 30/06/2019 Validado Ana                              | Asado por        |
| Curso:                                                                                                    | 01/07/2019 30/05/2020 🗸 Validado An:                            | lisado por       |
| Validado Tipo de Documento:<br>Documento<br>Ansistado por                                                                                                    | X<br>Invalidado<br>Documento                                    |                  |
| Siga o CPS CPS – Administração Central                                                                                                    | Analisado por                                                   |                  |
| Image: Second second second |                                                                 |                  |

16º - O participante poderá interpor recurso do Resultado Final da **Promoção**, pelo sistema, e manifestação da Comissão local frente a este recurso será quanto aos procedimentos que lhe competem:

- A Titulações Análise dos documentos (títulos apresentados);
- B Efetivo Exercício Apuração do Efetivo Exercício e Invalidação;

17º - Retornando a página inicial, **A Evolução Funcional** (canto superior direito) você poderá acompanhar seu pedido de recurso (tanto da Promoção quanto da Progressão);

|                   | 5S DSI    |                                                         |                          | G SAIR                                    |
|-------------------|-----------|---------------------------------------------------------|--------------------------|-------------------------------------------|
| 😭 Evolução        | Funcio    | 200 ● ● ● ● Comissão Local ● ⑦ Ajuda ●                  |                          |                                           |
| 希 Evolução Funcio | nal / Pro | ≪020 /                                                  |                          | / Logado com a matrícula:                 |
|                   |           | 💿 Minha Promoção 💽 🗢 Minha Progres                      | são                      | Ver todas as fases                        |
|                   |           | ror Criação da Comissão Local                           | <b>Progressão</b>        | ■ Fase aberta<br>27/10/2020<br>15/12/2020 |
|                   | O direto  | da unidade designa quatro membros para a Comissão Local |                          |                                           |
|                   |           | CIPANTE Solicitação de revisão na análise de tempo      | de efetivo exercício – 📀 | Fase aberta                               |

- 18º Conforme Cronograma estabelecido, tanto para Progressão quanto para a Promoção, temos:
- Os participantes dos processos poderão consultar os resultados no sistema até 11/12/2020;
- Os participantes dos processos poderão interpor recursos no período de 07/12 até 11/12/2020, somente pelo sistema;
- A Comissão Local de Avaliação deverá se manifestar, a respeito dos recursos, também pelo sistema, de 07/12 até 15/12/2020;

# Dúvidas contatar: e161adm@cps.sp.gov.br

### Muito obrigado a todos os envolvidos!

# Comissão Local de Avaliação 2020 Etec de Ibitinga - 161

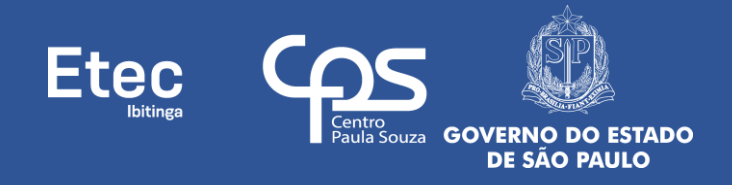